## 行動版『交割戶餘額查詢』首次使用簽署同意書操作說明

以下提供手機端簽署方式(僅以 iOS 版說明, Android 操作方式相同)

手機端開啟 [ 瀏覽器 ] ,如 Safari、Chrome、Firefox 等,並於上方網址列中輸入網址

tssweb.tssco.com.tw 後,按 Go 或前往。(iOS 會彈出提示示窗,請按 " 取消 " 後繼續)

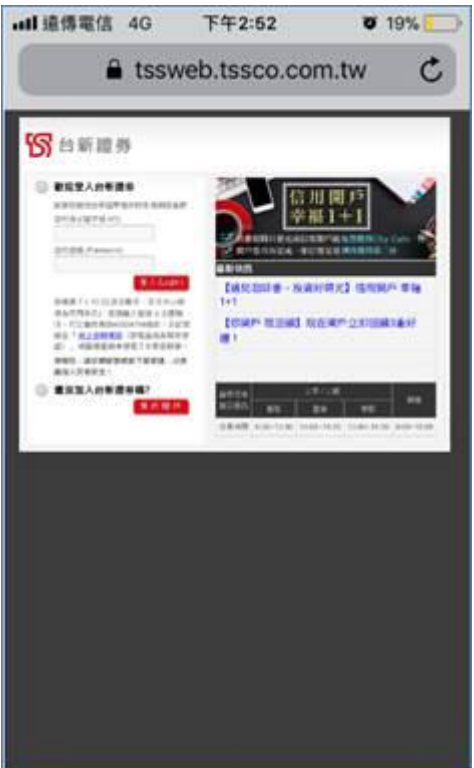

二、 輸入身分證號及網路下單密碼,並按 " 登入 " ,在上方選單中點選 " 文割戶餘額查詢 "

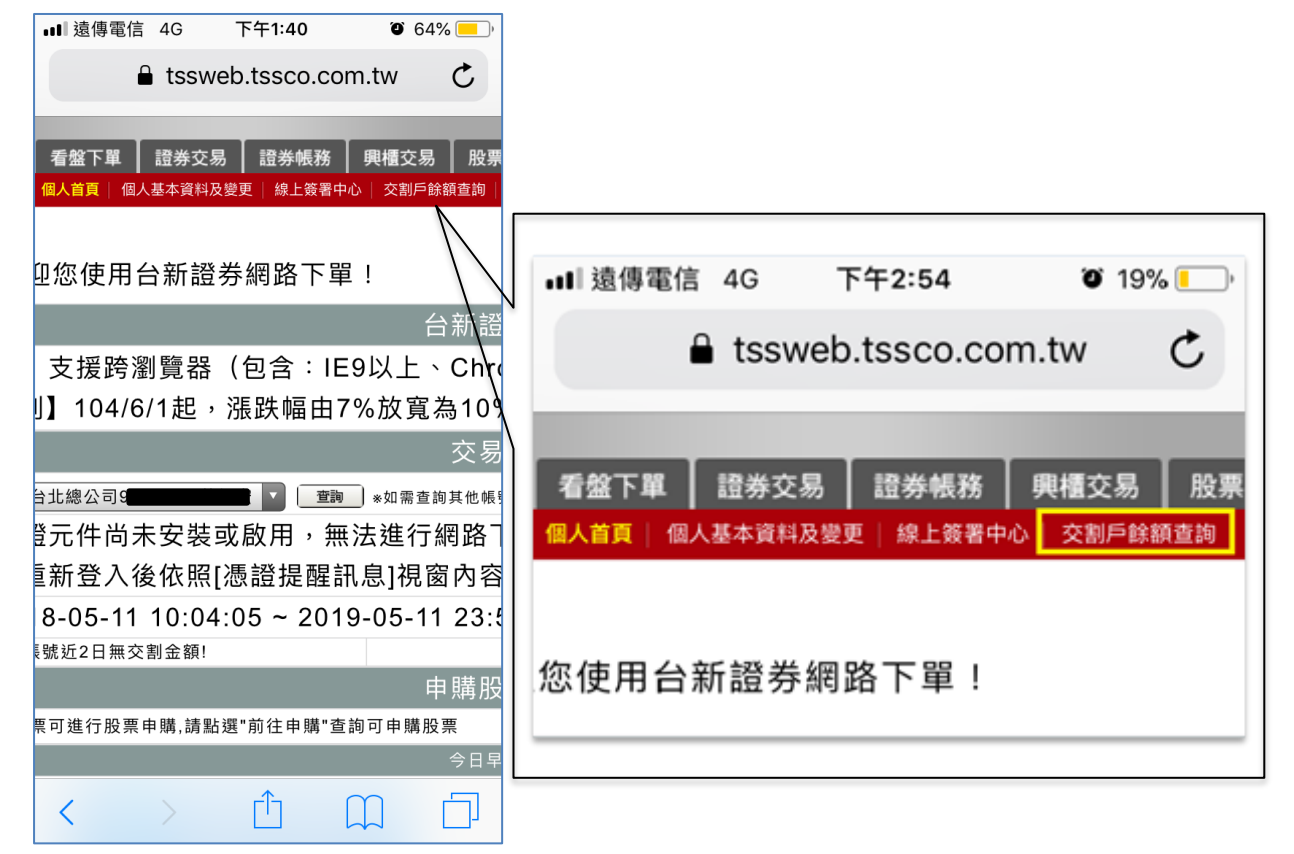

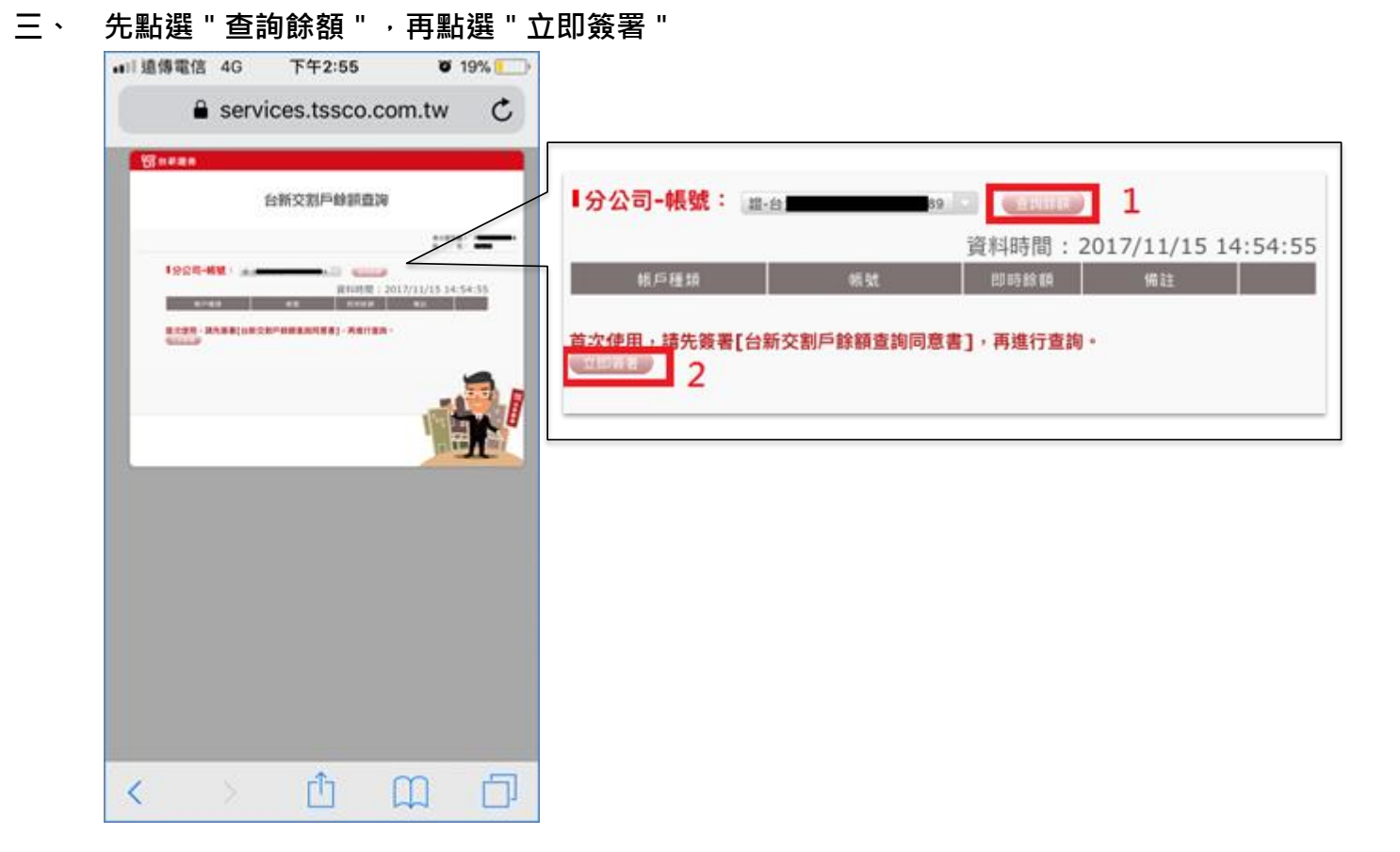

四、 輸入網銀登入資訊後,按"登入",即可完成同意書簽署,並請回到 PhoneEZ 進行"交割戶 餘額查詢"

| ull 遺傳電信                         | 4G                                                   | 下午2:56             | Ŭ         | 19% 🔛       |
|----------------------------------|------------------------------------------------------|--------------------|-----------|-------------|
| •                                | servio                                               | es.tssco           | .com.tw   | C           |
| Seeas                            |                                                      |                    |           |             |
| <ul> <li>研究的社<br/>は原告</li> </ul> | 第二日<br>第二日<br>第二日<br>第二日<br>第二日<br>第二日<br>第二日<br>第二日 | anics和全面通用的<br>NIZ | 2使用者把握·為7 | CORRES - IA |
|                                  | 0.9897                                               |                    |           |             |
|                                  | 使用者代表                                                | g                  |           |             |
|                                  | 使用者密                                                 |                    |           |             |
|                                  | 0                                                    | 11A) (11H)         |           |             |
|                                  |                                                      |                    |           |             |
|                                  |                                                      |                    |           |             |
| <                                | >                                                    | Û                  | m         | D           |